- 1) Go to this City of Framingham Web Site: https://epay.cityhallsystems.com/
- 2) Select State= Massachusetts and the Municipality = Framingham

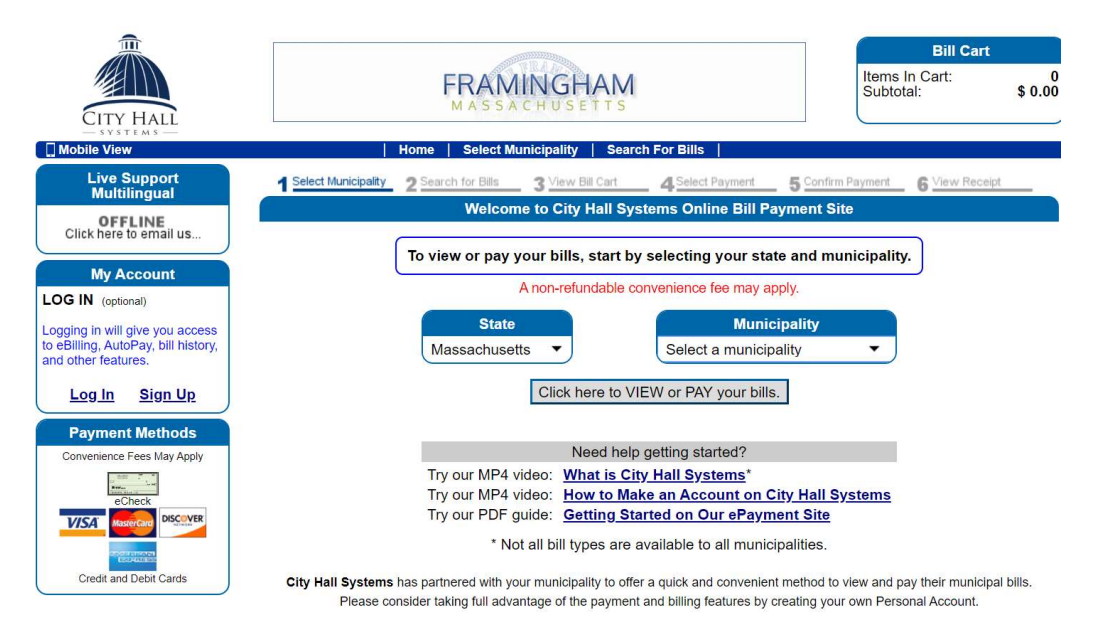

3) Click the "Click here to VIEW or PAY your bills." button.

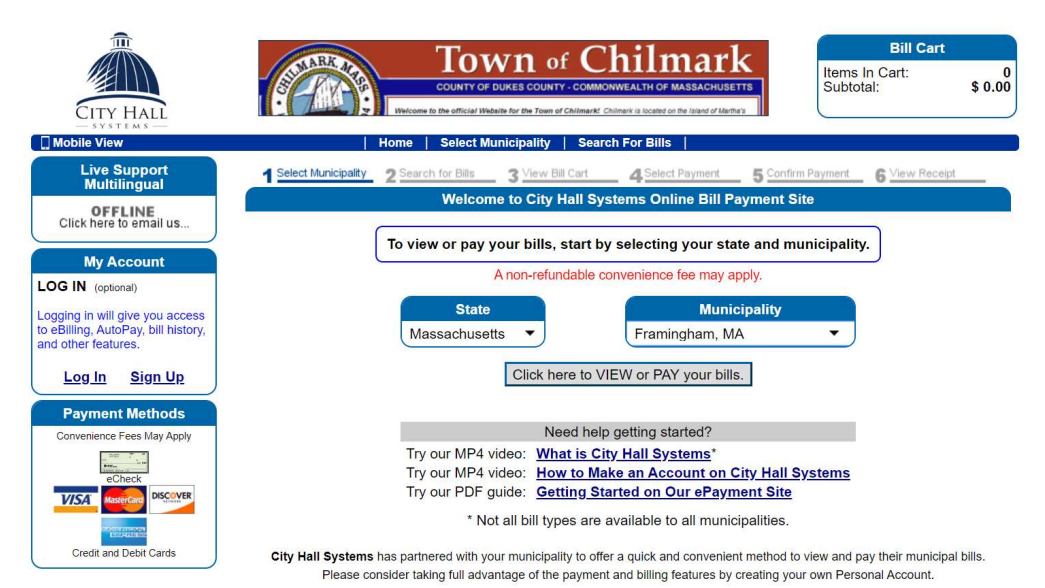

4) Select the **"Peter Furlong Vocal Performance Scholarship"** on the left side.

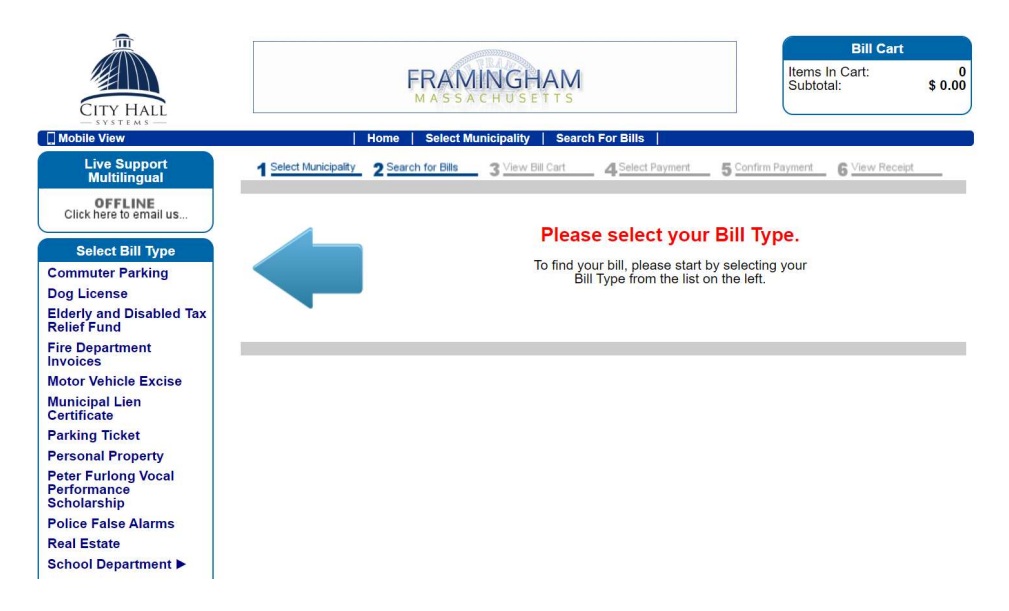

5) Next to "Type of Donation": Select the radial button "Donation to Peter Furlong Fund" Next to "Total Donation": Enter the dollar amount of donation (no '\$' or ',') Next to "Name of Donor": Enter your name (first last) Next to "Mailing Address": Enter your mailing address Click "Add to Cart" Button

| Elderly and Disabled lax                          | -> This scholar                                                                                                    | shin is given in honor of international On                                          | eratic Tenor Peter Furlong a                                  |  |  |  |
|---------------------------------------------------|----------------------------------------------------------------------------------------------------|-------------------------------------------------------------------------------------|---------------------------------------------------------------|--|--|--|
| Relief Fund                                       | graduate of Frami                                                                                                    | ngham South High School Class of 1987                                               | , by his friends and family.                                  |  |  |  |
| Fire Department                                   | Peter is a brilliant                                                                                                    | performer with a magnificent voice. He h                                            | as appeared to plaudits on                                    |  |  |  |
| Invoices                                          | stages around the                                                                                                    | world including Berlin and Dortmund, Ge                                             | ermany; Lugo, Brescia, and                                    |  |  |  |
| Motor venicle Excise                              | Milan, Italy; Wexto                                                                                                    | rd, Ireland; New York, NY; Denver, CO; a                                            | and Santa Fe, NM. Peter                                       |  |  |  |
| Municipal Lien<br>Certificate                     | in the New Englar                                                                                                    | d area.                                                                             | er, and occasionally performs                                 |  |  |  |
| Parking Ticket                                    |                                                                                                    |                                                                                     |                                                               |  |  |  |
| Personal Property                                 | The scholarship is available to a graduating Senior with plans to pursue a college degree in vessel performance and demonstrates great antitude, passion and drive for a |                                                                                     |                                                               |  |  |  |
| Peter Furlong Vocal<br>Performance<br>Scholarship | career in music. T<br>Department Facul                                                                                                    | he scholarship recipient will be selected<br>ty of Framingham High School. This sch | by the Fine/Performing Arts<br>plarship is limited to one (1) |  |  |  |
| Police False Alarms                               | Fino/Porforming A                                                                                                    | In the event that no applicant meets the                                            | eligibility criteria and/or the                               |  |  |  |
| Real Estate                                       | recommend a recipient, then no scholarship will be awarded that year.                                                                                                    |                                                                                     |                                                               |  |  |  |
| School Department                                 |                                                                                                    |                                                                                     |                                                               |  |  |  |
| Water/Sewer                                       |                                                                                                    |                                                                                     |                                                               |  |  |  |
|                                                   | F                                                                                                    | lease enter the required information below and c                                    | lick "Add to Cart".                                           |  |  |  |
| My Account                                        |                                                                                                    |                                                                                     |                                                               |  |  |  |
| LOG IN (optional)                                 | Type of Donation *                                                                                                    | Donation to Peter Furlong Fund                                                      |                                                               |  |  |  |
| Logging in will give you access                   | Total Donation *                                                                                                    | \$                                                                                  | (no '\$' or ',')                                              |  |  |  |
| to eBilling, AutoPay, bill history,               |                                                                                                    |                                                                                     |                                                               |  |  |  |
| and other reatures.                               |                                                                                                    | Donor Information                                                                   |                                                               |  |  |  |
| Log In Sign Up                                    | Name of Donor *                                                                                                    |                                                                                     | (first last)                                                  |  |  |  |
| Payment Methods                                   | Mailing Address *                                                                                                    |                                                                                     |                                                               |  |  |  |
| Convenience Fees May Apply                        |                                                                                                    |                                                                                     |                                                               |  |  |  |
|                                                   |                                                                                                    |                                                                                     |                                                               |  |  |  |
| oChack                                            |                                                                                                    |                                                                                     |                                                               |  |  |  |

## How to use your credit card on-line to contribute to the Framingham High School "Peter Furlong Vocal Performance Scholarship"!

## 6) See example below

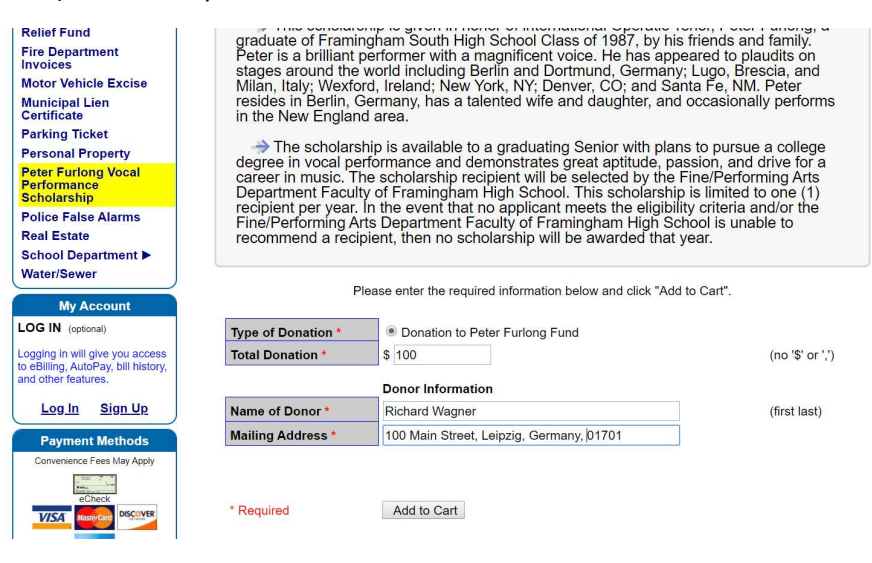

## 7) Click the "Proceed to Checkout" button

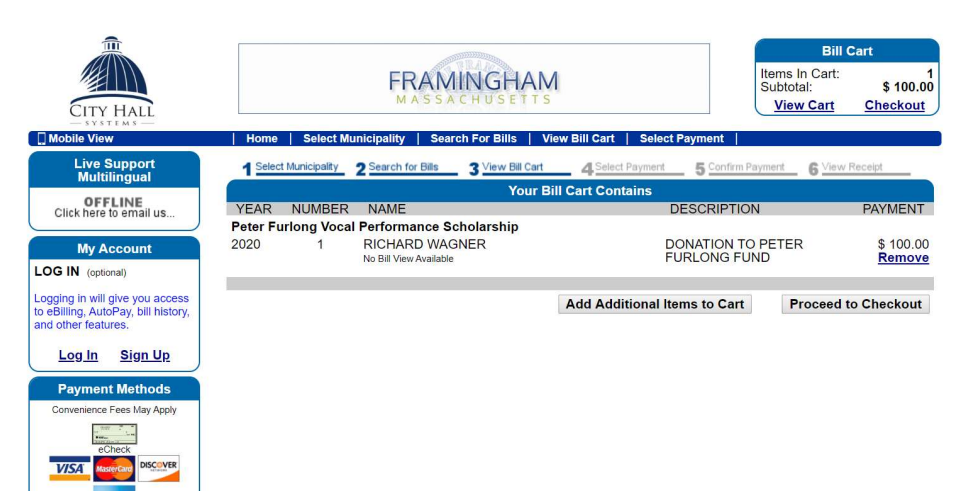

Credit and Debi

8) Enter your credit card information and then click the button to "review and pay". Please note the Convenience fee (2.95%)

| Paying 1 bill for: \$ 100.00<br>Convenience fee (2.95% min \$1.00): \$ 2.95 | Type of credit card:                             | VISA •                              |  |
|-----------------------------------------------------------------------------|--------------------------------------------------|-------------------------------------|--|
| You pay this amount: \$ 102.95                                              | Credit card number:                              | (numbers or                         |  |
|                                                                             | Expires month / year:                            | <b>v</b> / <b>v</b>                 |  |
|                                                                             | Card verification #:<br>Billing Zip Code:        |                                     |  |
| Number                                                                      | Email address:                                   |                                     |  |
|                                                                             | Payment Date:                                    | 09/18/2019                          |  |
|                                                                             |                                                  | You must LOG IN to change the date. |  |
|                                                                             | Click here to review and pay \$ 102.95 by Credit |                                     |  |
|                                                                             |                                                  |                                     |  |

9) Click the "OK" button to acknowledge the nonrefundable convenience fee.

| epuy.erg/minsystems.com sugs                                                                                                    |                                        |        | ^ |
|----------------------------------------------------------------------------------------------------|----------------------------------------|--------|---|
| WARNING OF NONREFUNDABLE CONVENIE                                                                                                    | NCE FEE:                               |        |   |
| You have chosen to pay your bills with a cree<br>municipality is legally authorized to charge a<br>offset the costs associated with this transacti | lit card. Your<br>convenience f<br>on. | ee to  |   |
| This convenience fee is NONREFUNDABLE.                                                                                                    |                                        |        | 1 |
| This convenience fee is \$ 1.00                                                                                                    |                                        |        | ~ |
|                                                                                                    | ОК                                     | Cancel |   |

10) Click the "Click HERE to complete your payment" button to proceed with your payment

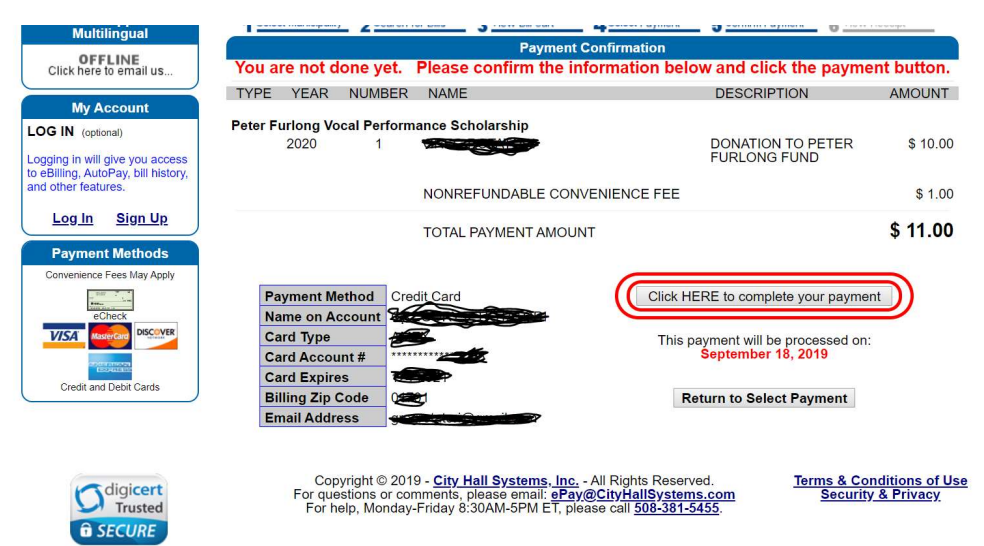

11) Review your receipt. Click the "Print Receipt" button to print your receipt.

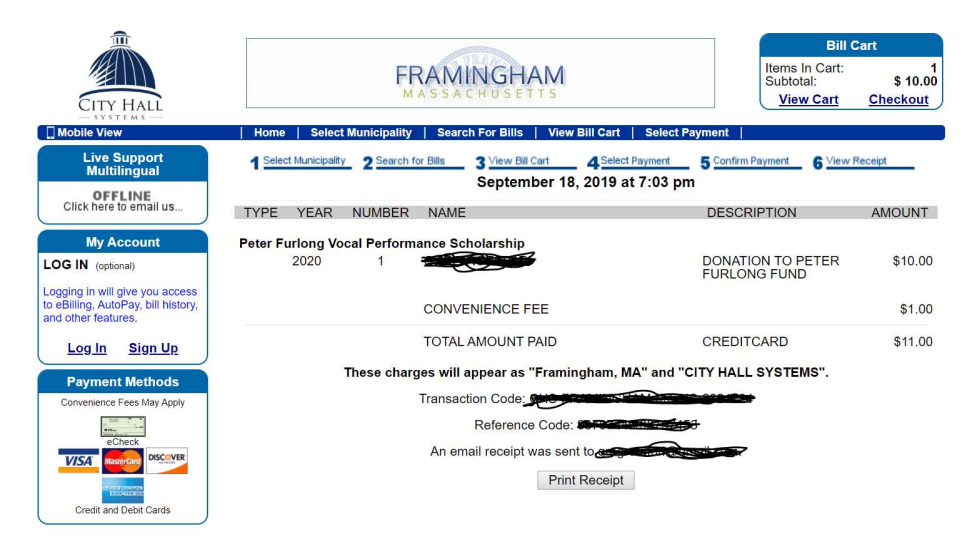

12) Look in your email in-box for your email receipt.